## NEC Express5800 series

## Unexpected device driver application of Intel(R) Management Engine Interface caused by Windows Update (\*Note 3)

\*Note 3: The device driver that causes this issue was removed from Windows Update on July 6, 2017. This update will no longer be displayed in Windows Update.

We would like to thank you for your patronage and your trust in our product, Express5800 series. On the following models of Express5800 series servers, an unexpected device driver has been applied as <u>Intel(R)</u> Management Engine Interface causing failures when installing Windows Server 2012 (hereafter referred to as WS) or WS2012R2 (Note 1).

Chapter 2 explains procedure to confirm and fix these failures. Please handle your issues referring to the description.

(On the model in Group 3 in the Table 1, no failure has been reported, however, it is recommended to fix the driver because unexpected device driver has been applied.)

(\*Note 1: On WS2016, the published drivers themselves can be applied to the server, however, not displayed in Windows Update.)

1 Target models, phenomena, and Windows Update that can be a cause.

1.1 Target models and phenomena

Table 1

| Na dal Madal na ma                                                                                                    |                                                                                                    |  |  |
|----------------------------------------------------------------------------------------------------|----------------------------------------------------------------------------------------------------|--|--|
| model model name Ph                                                                                                    | Phenomena                                                                                                    |  |  |
| group                                                                                                    |                                                                                                    |  |  |
| Group 1       Express5800/R110f-1E, T110f-S, T110f-E       •         Express5800/R110g-1E, T110g-S, T110g-E       •       •         T110g-E       •       • | When attempting to restart the<br>server from Windows, The server<br>turns (DC) off instead of restarting<br>(occurrence frequency is 100%).<br>Wake On LAN fails sometimes<br>(occurrence frequency is unknown).<br>The following logs may be<br>registered to the system event log<br>of Windows (occurrence frequency<br>is unknown) (*Note 2).<br>CPU internal error occurred.<br>Date: YYYY/MM/DD HH:MM:SS<br>CPU Number: 0x01 |  |  |

(Continued to the next page)

Note 2. Examples of system event log on Windows.

Source: ESMCommonService Event ID: 1400

CPU internal error occurred. Date: YYYY/MM/DD HH:MM:SS CPU Number: 0x01

Table 1 (continued)

| Model   | Model name                                                                               | Phenomena                                                                                                    |
|---------|------------------------------------------------------------------------------------------|----------------------------------------------------------------------------------------------------|
| group   |                                                                                          |                                                                                                    |
| Group 2 | Express5800/T110h, T110h-S, R110h-1<br>Express5800/T110i, T110i-S, R110i-1               | <ul> <li>The following logs may be registered to the System event log of Windows (occurrence frequency is unknown) (*Note3).</li> <li>Sensor Error has been detected.</li> <li>Sensor Number: 8Ah</li> <li>The following logs may be left on the System event log of Windows (occurrence frequency is unknown) (*Note4).</li> <li>The system might have broken down. There is no response from the sensor.</li> <li>Sensor Number: 8Ah</li> <li>Sensor Number: 8Ah</li> </ul> |
| Group 3 | Express5800/R120f-2E, T120f<br>R120g-2E, T120g                                           | No failure is confirmed.                                                                                                    |
|         | Express5800/R120f-1M, R120f-2M<br>R120f-1E<br>Express5800/R120g-1M, R120g-2M<br>R120g-1E | No failure is confirmed.                                                                                                    |
|         | Express5800/E120f-M<br>Express5800/E120g-M                                               | No failure is confirmed.                                                                                                    |
|         | Express5800/B120f, B120f-h<br>Express5800/B120g-h                                        | No failure is confirmed.                                                                                                    |

Note 3: Examples of system event log on Windows.

| Table | Table 2 Target devices (*) of the device errors on I2C Bus of Group 2 |                  |      |  |
|-------|-----------------------------------------------------------------------|------------------|------|--|
|       | Sensor number                                                         | Sensor name      | Note |  |
|       | 28h                                                                   | POWER            |      |  |
|       | 29h                                                                   | Processor1 POWER |      |  |

| 32h | PSU1 temp1    |                      |
|-----|---------------|----------------------|
| 3Bh | PSU2 temp1    | In Redundant power   |
|     |               | supply configuration |
| 61h | Power Supply1 |                      |
| 62h | Power Supply2 | In Redundant power   |
|     |               | supply configuration |
| 70h | PSU FAN1      |                      |
| 78h | PSU FAN2      | In Redundant power   |
|     |               | supply configuration |
| A2h | Proc1 Margin  |                      |
| A6h | Chipset Temp  |                      |

(\*Not all of the failures occur simultaneously.)

Note 4: Examples of system event log on Windows.

#### 1.2 Windows Update that causes failures

The following have been confirmed to cause the failures.

- Intel System 11/16/2016 12:00:00 AM 11.6.0.1042
- Intel System 9/15/2016 12:00:00 AM 11.6.0.1032
- Intel System 7/8/2016 12:00:00 AM 11.5.0.1019

#### Display on Windows Update

When the responsible device driver is applied, the display will be as follows on Device Manger. (Device Manager [View] -> [Show hidden device]

Right click on Intel® Management Engine Interface -> Properties -> [Driver] tab)

| £                                                                                                    | Device Manager                                  |                                              | • "Driver" Tab                                           |          |             |
|----------------------------------------------------------------------------------------------------|-------------------------------------------------|----------------------------------------------|----------------------------------------------------------|----------|-------------|
| File Action View Help                                                                                                    |                                                 |                                              |                                                          | <b>v</b> |             |
|                                                                                                    | Inte                                            | I(R) Management Engine Inte                  | erface Properties                                        |          |             |
| ⊿ I System devices ▲ ACPI Fixed Feature Button                                                                                                  | Genera                                          | Driver Details Events Resource               | es                                                       |          |             |
| ACPI Power Button                                                                                                    |                                                 | Intel(R) Management Engine Interfac          | ce                                                       |          |             |
| ACPI Processor Aggregator                                                                                                    |                                                 | Driver Provider: Intel                       | I                                                        |          |             |
| Composite Bus Enumerator Direct memory access controller                                                                                        |                                                 | Driver Date: 2016/09/15                      |                                                          | Followin | a versions. |
| High precision event timer                                                                                                    |                                                 | Driver Version: 11.6.0.1032                  |                                                          | 11.6.0.1 | 032         |
| Intel(R) 8 Series/C220 Series Managemen<br>III Intel(R) 8 Series/C220 Series PCI Express R                                                      | t Engine Interface - 8C3B<br>oot Port #1 - 8C10 | Digital Signer: Microsoft Windo<br>Publisher | ws Hardware Compatibility                                | 11.6.0.1 | 042         |
| Intel(R) 8 Series/C220 Series PCI Express R<br>I Intel(R) 8 Series/C220 Series PCI Express R                                                    | oot Port #5 - 8C18                              | Driver Details To view details abo           | out the driver files.                                    | 11.5.0.1 | .019        |
| Intel(R) 8 Series/C220 Series SMBus Conti<br>IIIIIIIIIIIIIIIIIIIIIIIIIIIIIIIIIIII                                                               | oller - 8C22                                    | odate Driver To update the drive             | er software for this device.                             |          |             |
| Intel(R) C224 Series Server Standard SKU<br>Image: Intel(R) Management Engine Interface                                                         | PC Controller - 8C54                            | If the device fails a back to the previou    | fter updating the driver, roll<br>usly installed driver. |          |             |
| I Intel(R) Xeon(R) processor E3-1200 v3 DR<br>I LSI MegaRAID Virtual Device                                                                     | AM Controller - 0C08                            | Disable Disables the select                  | ed device.                                               |          |             |
| 1월 Microsoft ACPI-Compliant Power Meter<br>1월 Microsoft ACPI-Compliant System<br>1월 Microsoft Basic Display Driver                              |                                                 | Uninstall To uninstall the driv              | ver (Advanced).                                          |          |             |
| Microsoft Basic Render Driver                                                                                                    | Intel <sup>®</sup> Management                   |                                              | OK Cancel                                                |          |             |
| <ul> <li>Microsoft Hardware Error Device</li> <li>Microsoft System Management BIOS Drive</li> <li>Microsoft Virtual Drive Enumerator</li> </ul> | Engine Interface<br>Right Click                 |                                              | ~                                                        |          |             |
|                                                                                                    |                                                 |                                              |                                                          |          |             |

#### 2. Fix procedure

#### 2.1. Flow of fix procedure

This Chapter explains the fix procedure of Management Engine Interface driver.

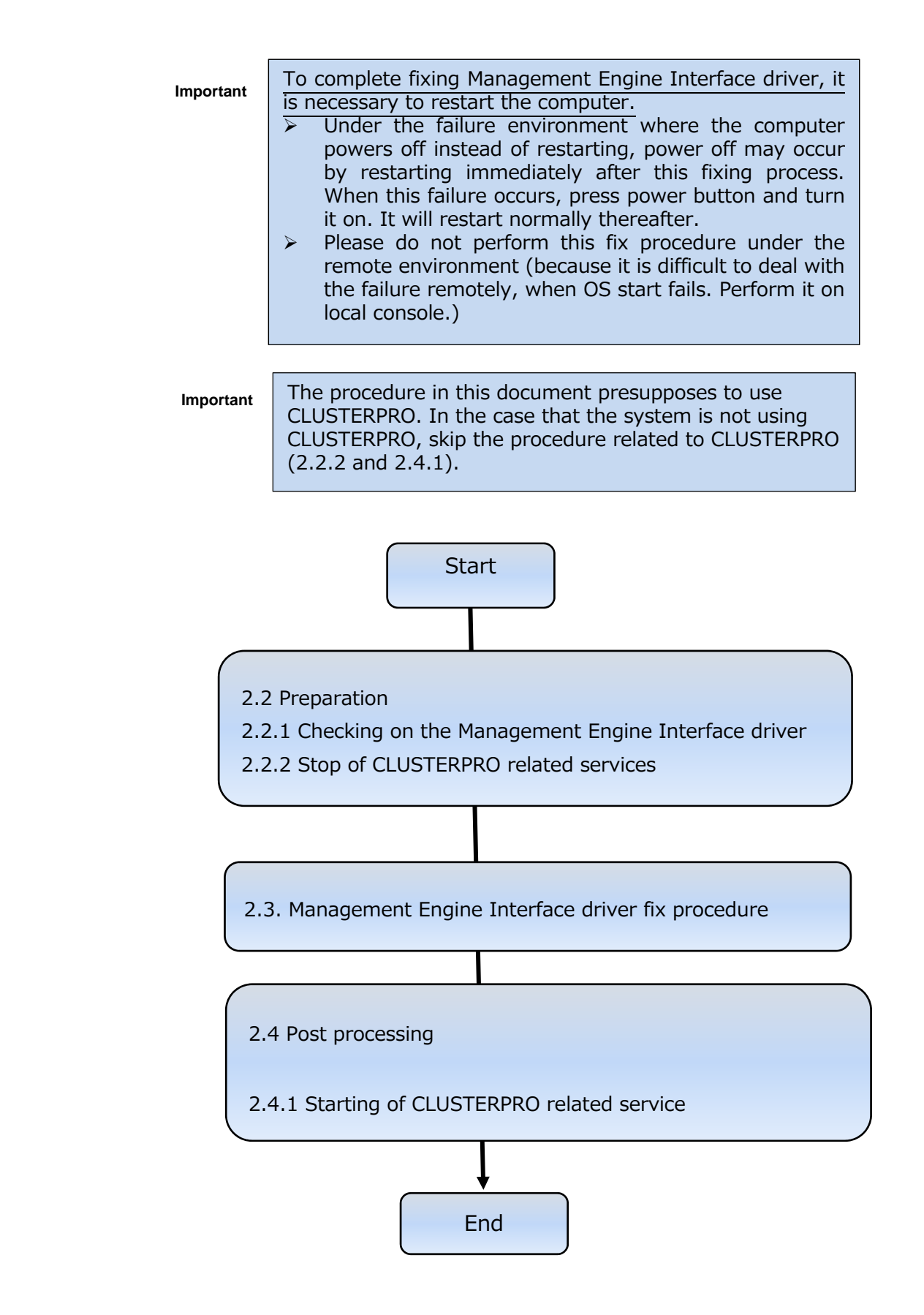

### 2.2 Preparations

This chapter explains prerequisite procedure for fixing Management Engine Interface driver.

| Important | Execute the following procedure by logging on as a user with an administrative privilege (administrator, etc.). Performing this procedure by using OS remote desktop function is not supported. (Under the failure environment where computer turns off instead of restarting, the PC must be turned on after this fixing procedure. When failing to OS start, it is difficult to handle remotely, therefore, perform it on local console.) In the environment where CLUSTERPRO is not used but Hyper-V is used, all the guest OS should be shut down and the auto-starting setting should be canceled before this fix procedure. Before performing this procedure, make sure to close other windows, etc. In the case that your problem is not solved after performing this procedure, there may be other problems. Contact the store where you purchased this product or contact service representative. |
|-----------|----------------------------------------------------------------------------------------------------|
|           |                                                                                                    |

- 2.2.1 Confirmation of the Management Engine Interface driver This chapter explains how to check Management Engine Interface driver. Check the
  - Management Engine Interface driver and its version referring to the following procedure.
- (1) Start [Device Manager] and select [View] -> [Show hidden devices].Then, select [System devices] and display the system device.

| £                                                                                                    | De 🚔                             |
|----------------------------------------------------------------------------------------------------|----------------------------------|
| File Action View Help                                                                                                    | File Action View Help            |
| 🗇 🔿 🔣 💽 Devices by type                                                                                                    |                                  |
| ⊿ ♣ 23U-RBI Devices by connection                                                                                                    | ⊿ 🚑 23U-RBD2R                    |
| Image: Com Resources by type                                                                                                    | Computer                         |
| Disk Resources by connection                                                                                                    | Disk drives                      |
| Distribution of the second second | Display adapters                 |
|                                                                                                    | DVD/CD-ROM drives                |
| Flop Customize                                                                                                    | Floppy disk drives               |
| Human Interface Devices                                                                                                    | Human Interface Devices          |
| IDE ATA/ATAPI controllers                                                                                                    | IDE ATA/ATAPI controllers        |
| Keyboards                                                                                                    | Keyboards                        |
| Mice and other pointing devices                                                                                                    | Mice and other pointing devices  |
| Monitors                                                                                                    | Monitors                         |
| Network adapters                                                                                                    | Network adapters                 |
| Ports (COM & LPT)                                                                                                    | Ports (COM & LPT)                |
| Print queues                                                                                                    | Print queues                     |
| Processors                                                                                                    | Processors                       |
| D Software devices                                                                                                    | Software devices                 |
| Storage controllers                                                                                                    | Storage controllers              |
| 🔈 🧫 Storage volumes                                                                                                    | Storage volumes                  |
| Image: System devices                                                                                                    | System devices                   |
| Universal Serial Bus controllers                                                                                                    | Universal Serial Bus controllers |

- (2) Check the Management Engine Interface driver referring to the following procedure.
  - (a) The display when fix procedure is needed.
    - [Intel(R) Management Engine Interface]

(Driver version: 11.6.0.1032, 11.6.0.1042 or 11.5.0.1019)

In the case that the above is displayed, proceed to fix the driver referring to the procedure in this document.

For checking the driver version, right click on this device and select [Properties]. Property window is displayed. Select [Driver] tab and check the driver version.

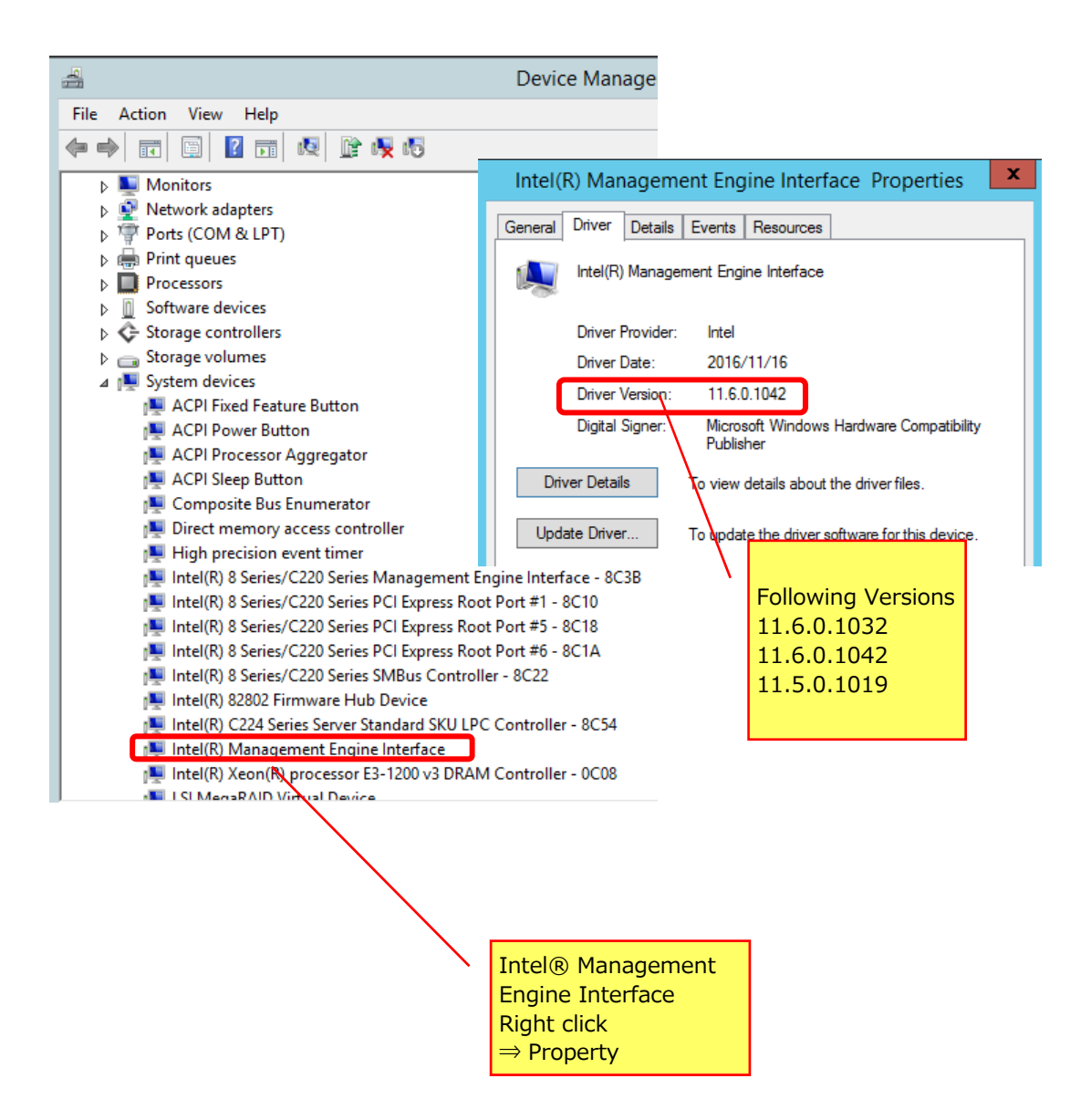

(b) The displays when fix procedure for driver is not needed.

If [Intel(R) Management Engine Interface] confirmed in (a) does not exist but both of the following two devices exist, the fix procedure is not necessary.

| Model   |                                                                       |
|---------|-----------------------------------------------------------------------|
| group   |                                                                       |
| Group 1 | Intel(R) 8 Series Management Engine Interface – 8C3A                  |
|         | Intel(R) 8 Series Management Engine Interface – 8C3B*                 |
| Group 2 | intel(R) 11 Series Chipset Family Management Engine Interface - A13A  |
|         | intel(R) 11 Series Chipset Family Management Engine Interface - A13B* |
| Group 3 | Intel(R) C610 series/X99 Chipset Management Engine Interface - 8D3A   |
|         | Intel(R) C610 series/X99 Chipset Management Engine Interface - 8D3B*  |

Group 1 without any problems:

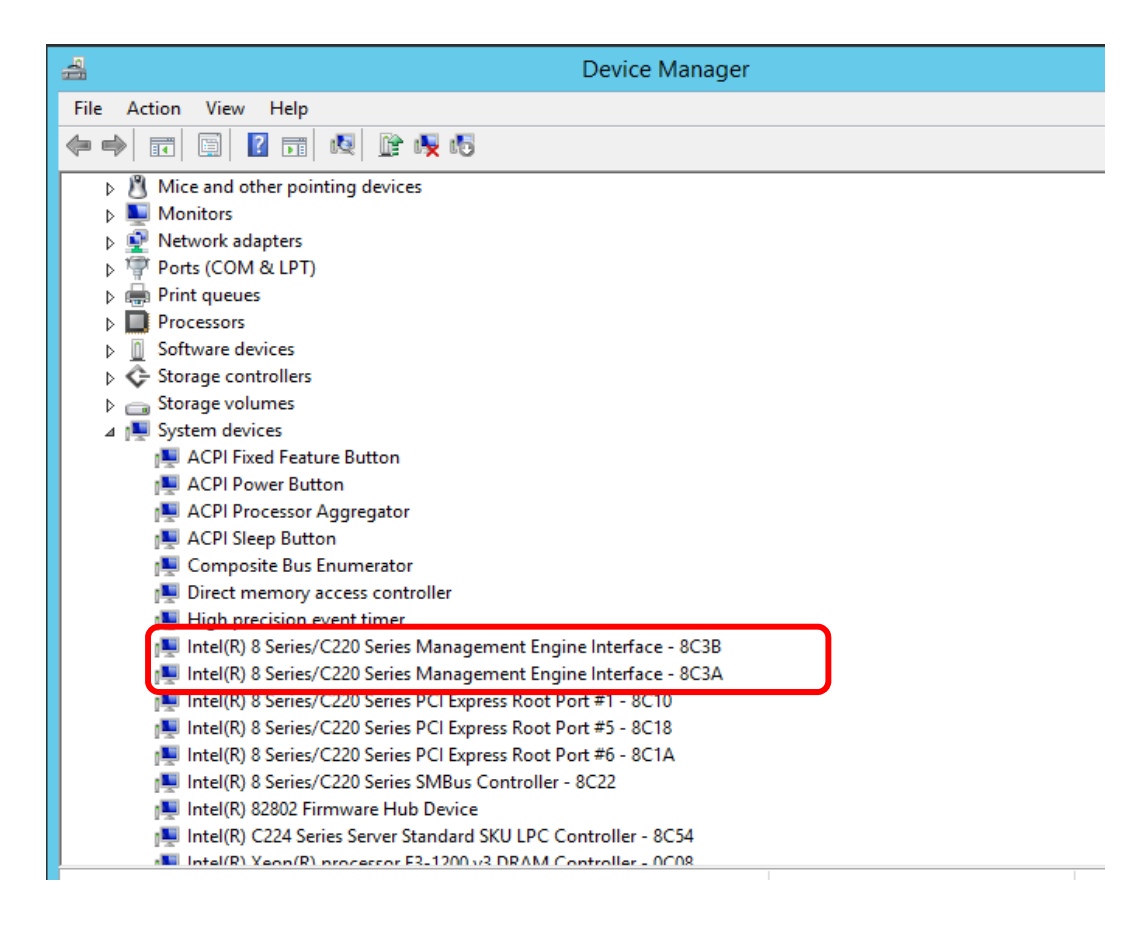

#### Group 2 without any problems:

| 🜉 Intel(R) 100 Series/C230 Series Chipset Family LPC Controller (C236) - A149             |
|-------------------------------------------------------------------------------------------|
| 👰 Intel(R) 100 Series/C230 Series Chipset Family PCI Express Root Port #9 - A118          |
| 🜉 Intel(R) 100 Series/C230 Series Chipset Family PCI Express Root Port #5 - A114          |
| 🜉 Intel(R) 100 Series/C230 Series Chipset Family PCI Express Root Port #4 - A113          |
| 🜉 Intel(R) 100 Series/C230 Series Chipset Family PCI Express Root Port #1 - A110          |
| Intel(R) 100 Series/C230 Series Chipset Family PCI Root Port #18 - A168                   |
| Intel(R) 100 Series/C230 Series Chipset Family PCI Root Port #20 - A16A                   |
| Intel(R) 100 Series/C230 Series Chipset Family PMC - A121                                 |
| Intel(R) 100 Series/C230 Series Chipset Family Serial IO GPIO Host Controller - 345D      |
| Intel(R) 100 Series/C230 Series Chipset Family SMBus - A123                               |
| Intel(R) 100 Series/C230 Series Chipset Family Thermal subsystem - A131                   |
| 📮 Intel(R) 11 Series Chipset Family Management Engine Interface - A13B                    |
| Intel(R) 11 Series Chipset Family Management Engine Interface - A13A                      |
| Intel(K) 62602 Firmware Hub Device                                                        |
| Intel(R) Xeon(R) E3 - 1200/1500 v5/6th Gen Intel(R) Core(TM) PCIe Controller (x16) - 1901 |
| Intel(R) Xeon(R) E3 - 1200/1500 v5/6th Gen Intel(R) Core(TM) PCIe Controller (x16) - 1901 |
| LSI MegaRAID Virtual Device                                                               |
|                                                                                           |

Group 3 without any problems:

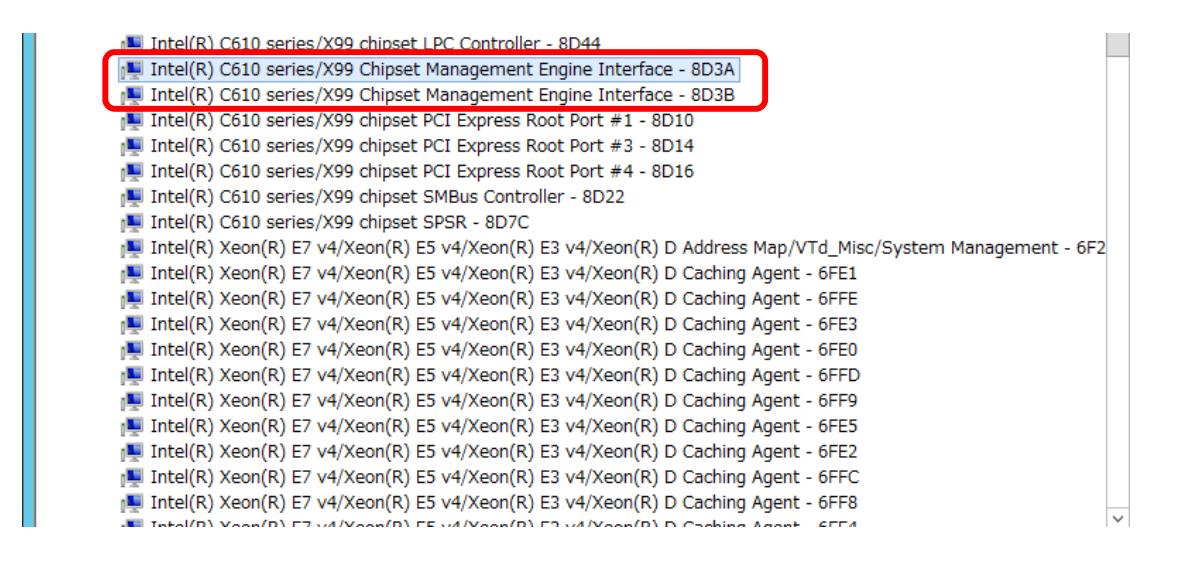

#### 2.2.2 Stop of CLUSTERPRO related services

(This section is applied only when CLUSTERPRO is used. If not used, go to the next section.) Stop the CLUSTERPRO related services referring to the following CLUSTERPRO manual. <u>http://www.nec.com/en/global/prod/expresscluster/en/support/manuals.html</u>

- Select your EXPRESSCLUSTER version
- Choose Reference Guide
- Operation by WebManager
  - $\rightarrow$ Chapter 1 Functions of the WebManager
  - $\rightarrow$ Window of the WebManager
  - $\rightarrow$ Operating a cluster and cluster services on the WebManager
- EXPRESSCLUSTER command reference
  - →Chapter 3 EXPRESSCLUSTER command reference
  - $\rightarrow$ Operating the cluster (clcpl command)
  - \*After shut-down is completed, start the system and move on to the section 4.

## 2.3 Fix procedure of Management Engine Interface driver

This chapter explains how to fix Management Engine Interface driver.

| Important | Execute the following procedure by logging on as a user with an<br>administrative privilege (administrator, etc.). Performing this procedure<br>by using OS remote desktop function is not supported. (Under the<br>failure environment where computer turns off instead of restarting, the<br>PC must be turned on after this fixing procedure. When failing to OS<br>start, it is difficult to handle remotely, therefore, perform it on local<br>console.)<br>In the environment where CLUSTERPRO is not used but Hyper-V is<br>used, all the guest OS should be shut down and the auto-starting setting<br>should be canceled before this fix procedure.<br>Before performing this procedure, make sure to close other windows,<br>etc.<br>In the case that your problem is not solved after performing this<br>procedure, there may be other problems. Contact the store where you<br>purchased this product or contact service representative. |
|-----------|----------------------------------------------------------------------------------------------------|
|           |                                                                                                    |

- 2.3.1 Management Engine Interface driver repairing procedure
  - (a) Start [Device Manager] and select [View] -> [Show hidden devices].

Then, select [System devices] and display the system device.

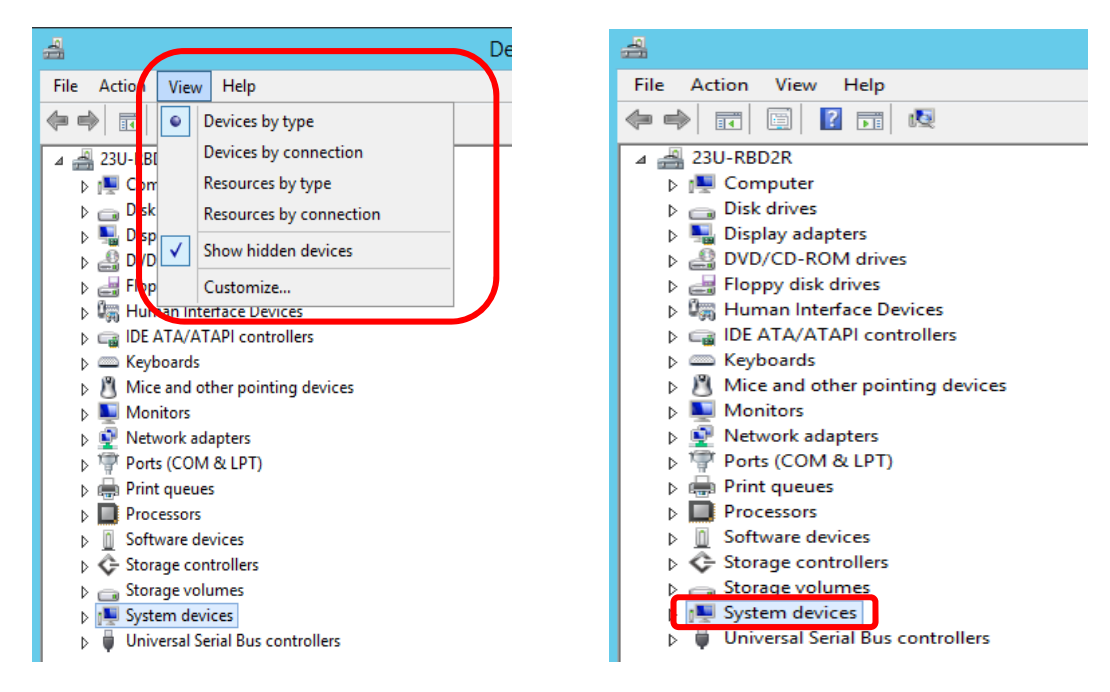

| 🚔 Device Manager 📃 🗖                                                | x   |  |
|---------------------------------------------------------------------|-----|--|
| File Action View Help                                               |     |  |
|                                                                     |     |  |
| ⊿ 🜉 System devices                                                  | ^   |  |
| 19 ACPI Fixed Feature Button                                        |     |  |
| 19 ACPI Power Button                                                |     |  |
| 19 ACPI Processor Aggregator                                        |     |  |
| 19 ACPI Sleep Button                                                |     |  |
| 1틪 Composite Bus Enumerator                                         |     |  |
| 👰 Direct memory access controller                                   |     |  |
| 19 High precision event timer                                       |     |  |
| py Intel(R) 8 Series/C220 Series Management Engine Interface - 8C3B |     |  |
| 1999 Intel(R) 8 Series/C220 Series PCI Express Root Port #1 - 8C10  |     |  |
| 199 Intel(R) 8 Series/C220 Series PCI Express Root Port #5 - 8C18   |     |  |
| 199 Intel(R) 8 Series/C220 Series PCI Express Root Port #6 - 8C1A   | =   |  |
| 1틪 Intel(R) 8 Series/C220 Series SMBus Controller - 8C22            |     |  |
| 📜 Intel(R) 82802 Firmware Hub Device                                |     |  |
| 📕 Intel(R) C224 Series Server Standard SKU LPC Controller - 8C54    |     |  |
| 🜉 Intel(R) Management Engine Interface                              |     |  |
| Intel(R) Xeon(R) processor E3 Update Driver Software                |     |  |
| 1 ISI MegaRAID Virtual Device Disable                               |     |  |
| 🖳 Microsoft ACPI-Compliant Po                                       |     |  |
| Nicrosoft ACPI-Compliant Sy                                         |     |  |
| Nicrosoft Basic Display Driver Scan for hardware changes            |     |  |
| Microsoft Basic Render Driver Properties                            |     |  |
| 👰 Microsoft Generic IPMI Comprisine bevice                          |     |  |
| 📜 Microsoft Hardware Error Device                                   |     |  |
| 💻 Microsoft System Management BIOS Driver                           | - L |  |
| Nicrosoft Virtual Drive Enumerator                                  |     |  |
| Uninstalls the driver for the selected device.                      |     |  |

(c) [Confirm Device Uninstall] is displayed. Tick on [Delete the driver software for this device] and click OK.

| Confirm Device Uninstall                                          | x |  |
|-------------------------------------------------------------------|---|--|
| Intel(R) Management Engine Interface                              |   |  |
| Warning: You are about to uninstall this device from your system. |   |  |
| Pelete the driver software for this device.                       |   |  |
| Tick OK Cancel                                                    |   |  |

(d) Select [Action] and execute [Scan for hardware changes].

| 4                                          | Device Manager |  |
|--------------------------------------------|----------------|--|
| File Action View Help                      |                |  |
| 🦛 🖷 Scan for hardware changes              |                |  |
| Add legacy hardware                        |                |  |
| Þ Help                                     |                |  |
| Disk anves                                 | 1              |  |
| Display adapters                           |                |  |
| DVD/CD-ROM drives                          |                |  |
| Human Interface Devices                    |                |  |
| E IDE ATA/ATAPI controllers      Keyboards |                |  |
| Mice and other pointing devices            |                |  |
| Mine and other pointing devices Monitors   |                |  |
| Network adapters                           |                |  |
| Ports (COM & LPT)                          |                |  |
| Print queues                               |                |  |
| Processors                                 |                |  |
| Storage controllers                        |                |  |
| Storage volumes                            |                |  |
| ⊿ 🜉 System devices                         |                |  |
| 🜉 ACPI Fixed Feature Button                |                |  |
| 📜 ACPI Power Button                        |                |  |
| 🖳 ACPI Processor Aggregator                |                |  |
| ACPI Sleep Button                          |                |  |
| 🖳 Composite Bus Enumerator                 |                |  |
| Pirect memory access controller            |                |  |
| High precision event timer                 |                |  |

(e) Confirm the display referring to [(b) The displays when fix procedure is not needed] in 2.2.1(2).

(2).

In the case when [Intel(R) Management Engine Interface] is displayed although the procedure of (a) to (d) was performed, retry the procedure from (a) to (e).

(When the [Intel(R) Management Engine Interface] driver has been updated multiple times, the update should be deleted one by one; hence, multiple procedures are necessary.)

(f) Restart the server. If the STATUS LED is amber ON caused by this issue, once remove AC power and turn AC power ON and boot.

| Important | To complete fixing Management Engine Interface driver, it is necessary to |
|-----------|---------------------------------------------------------------------------|
|           | restart the computer.                                                     |
|           | > Under the failure environment where the computer powers off instead     |
|           | of restarting, power off may occur by restarting immediately after this   |
|           | fixing process. When this failure occurs, press power button and turn     |
|           | it on. It will restart normally thereafter.                               |
|           | Please do not perform this fix procedure under the remote environment     |
|           |                                                                           |

ImportantIn the environment where CLUSTERPRO is not used but Hyper-V is<br/>used, all the guest OS should be shut down and the auto-starting setting<br/>should be canceled before this fix procedure.<br/>Before performing this procedure, make sure to close other windows,<br/>etc.In the case that your problem is not solved after performing this<br/>procedure, there may be other problems. Contact the store where you<br/>purchased this product or contact service representative.

# 2.4.1 Starting of CLUSTERPRO related service

(This section is applied only when CLUSTERPRO is used. If not used, go to the next section.) Start the CLUSTERPRO related services referring to the following CLUSTERPRO manual. <u>http://www.nec.com/en/global/prod/expresscluster/en/support/manuals.html</u>

- Select your EXPRESSCLUSTER version
- Choose Reference Guide
  - Operation from WebManager
  - $\rightarrow$ Chapter 1 Functions of the WebManager
  - $\rightarrow$ Window of the WebManager
  - $\rightarrow$ Operating a cluster and cluster services on the WebManager
- EXPRESSCLUSTER command reference
  - $\rightarrow$ Chapter 3 EXPRESSCLUSTER command reference
  - $\rightarrow$ Operating the cluster (clcpl command)

## 3. Precautions

This Chapter explains precautions regarding the fix procedure of Management Engine Interface driver.

3.1 Operating by using remote desktop

Make sure to perform all the operations in this document from console connected to the server.

OS remote desktop function or operation by using other remote operation tool is not supported. (Under the failure environment where computer turns off instead of restarting, the server must be turned on after this fixing procedure. When failing to OS start, it is difficult to handle remotely, therefore, perform it on local console.)

3.2 Account at the time of operation

When performing all the operations in this document, make sure to log on or sign as an account with administrative privilege.

Make sure to start command prompt as an administrator.

## 3.3 About Windows Update

When performing Windows Update, do not select the following updates.

When erroneously applied, fix it referring to the procedure in this document.

- [Intel System 07/08/2016 12:00:00 AM 11.5. 0.1019]
- [Intel System 09/16/2016 12:00:00 AM 11.6. 0.1032]
- [Intel System 11/16/2016 12:00:00 AM 11.6. 0.1042]

### <Example of display>

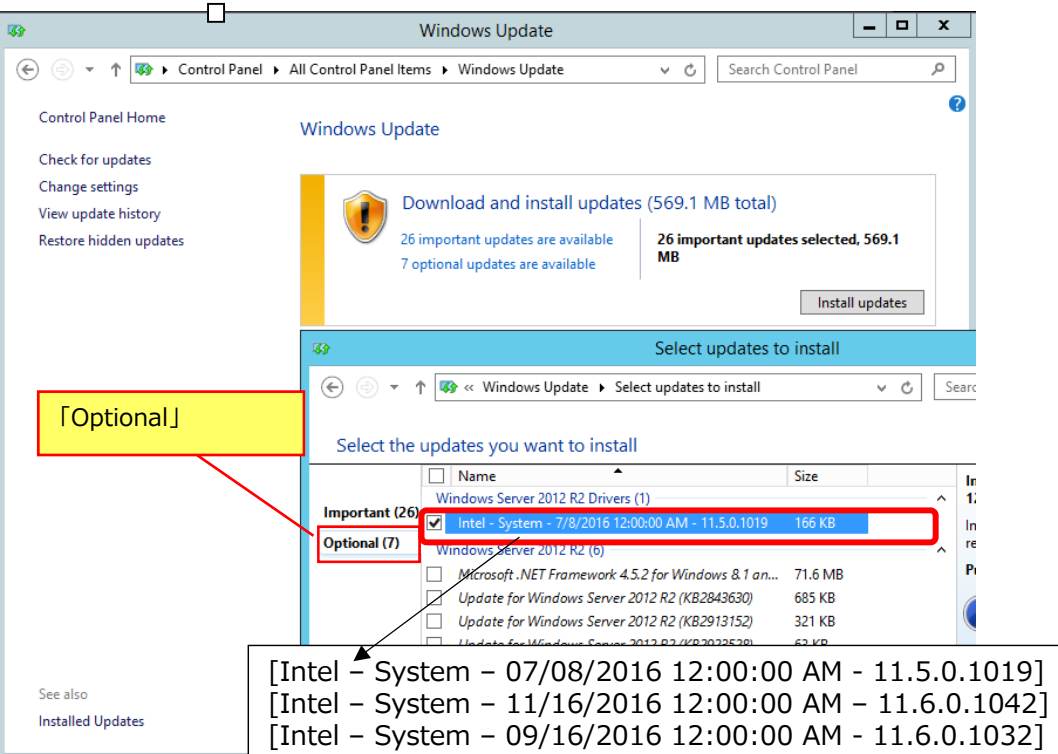

Change History:

| Rev. Date     | Change                                                   |
|---------------|----------------------------------------------------------|
| Rev. 1.3      | Initial revision in English (based on Rev.1.3 Japanese   |
| June 26, 2017 | version)                                                 |
| Rev. 2.0      | Page 1                                                   |
| July 31, 2017 | Added the description that the device driver causing the |
|               | issue was removed from Windows Update on July 6, 2017.   |
|               | Page 1, 4                                                |
|               | Removed the descriptions that instruct not to apply the  |
|               | update again after the procedures described in this      |
|               | document was performed.                                  |